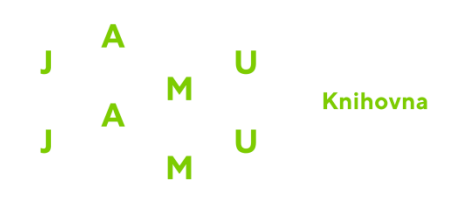

## Návod na přihlášení přes Shibboleth

1. Vstup do vybrané databáze přes web knihovny. Před přesměrováním na databázi bude vyžadováno ověření. Přihlašovací jméno a heslo je shodné s přístupem do Webmailu/eduroam.

2. Po vstupu do databáze klikněte na možnost přihlášení (typicky "Login").

3. Vyberte možnost přihlášení přes Shibboleth.

4. Ze seznamu institucí vyberte JAMU, což Vás přesměruje na univerzitní přihlášení přes edulD.

| eduid.jamu.cz                                                                                                    |
|----------------------------------------------------------------------------------------------------|
| Přihlášení do SAMS Sigma                                                                                                    |
| Username                                                                                                    |
| Password                                                                                                    |
| 🗌 Neukládat uživatelské jméno.                                                                                                    |
| □ Zaškrtnutím tohoto políčka<br>přejdete na stránku s potvrzením<br>odesílaných informací.                                                                                                    |
| Login                                                                                                    |
| <ul> <li>&gt; Studenti a doktorandi použijí pro přihlášení průkaz studenta JAMU (ISIC). Přihlašovací<br/>login je ID (UČO) na průkazu studenta JAMU a heslo je shodné s heslem do e-mailu a<br/>WIFI (nikoliv do IS).</li> <li>&gt; Zaměstnanci a pedagogové použijí pro přihlášení uživatelské jméno (část před<br/>zavináčem pracovního e-mailu) a heslo je shodné s heslem do e-mailu (nikoliv do IS).</li> </ul> |

5. Studenti se přihlásí pomocí svého čísla UČO a hesla do e-mailu/eduroam (nikoli do IS JAMU!).

Vyučující a zaměstnanci použijí přihlašovací jméno (část před zavináčem u pracovního emailu) a heslo do e-mailu/eduroam.

Seznam EIZ je dostupný na <u>webu Knihovny JAMU</u>. Návody na přihlášení do jednotlivých databází naleznete po rozkliknutí Vámi požadovaného zdroje.

V případě dotazů či problémů s přihlášením se nám, prosím, ozvěte na email knihovna@jamu.cz.